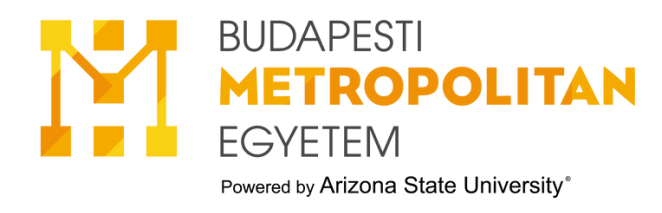

# ÚTMUTATÓ AZ EGYÜTTMŰKÖDÉSI MEGÁLLAPODÁS BEADÁSÁHOZ

## 1.Neptun→ Menü→ Ügyintézés → Kérvények

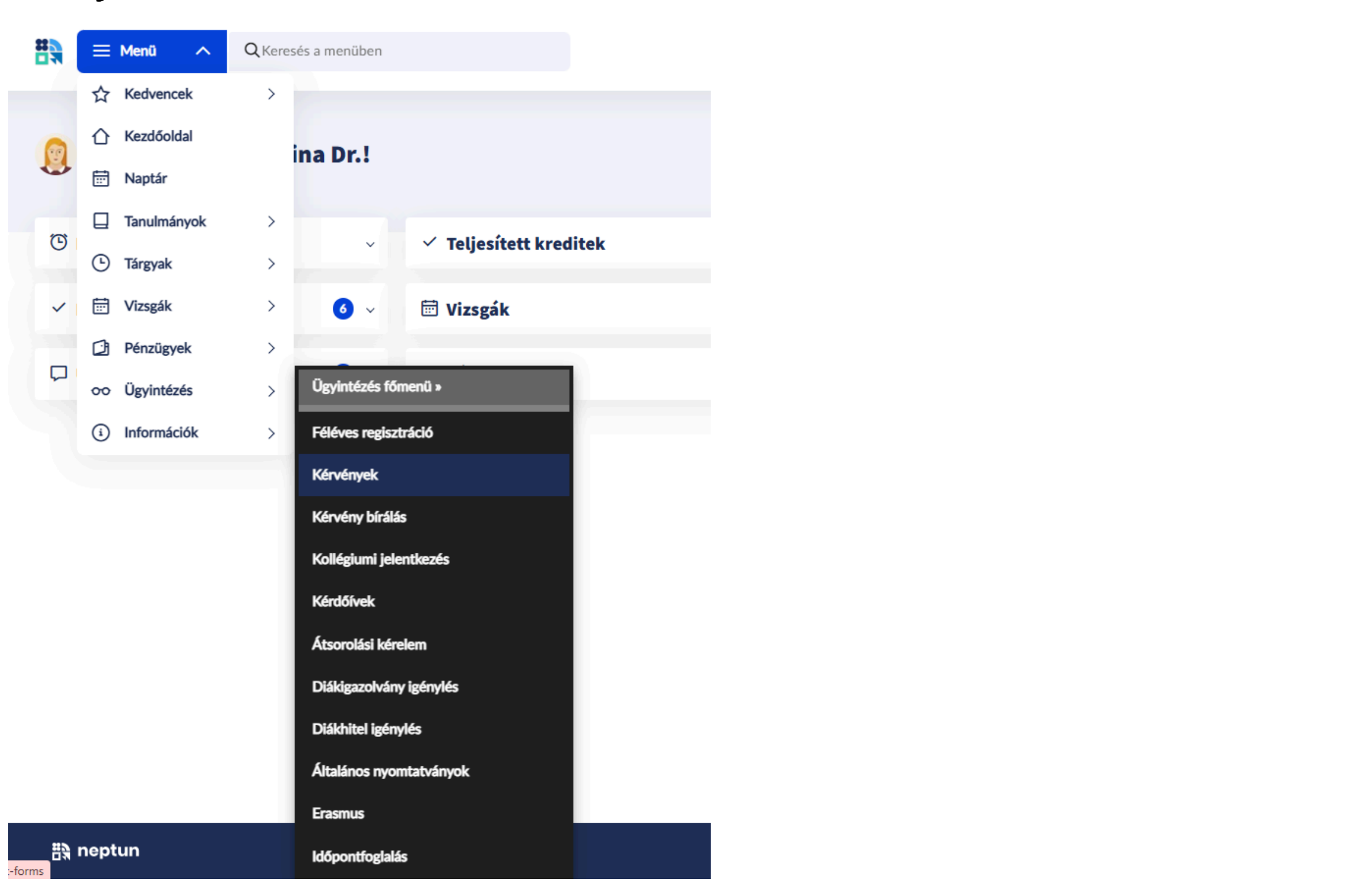

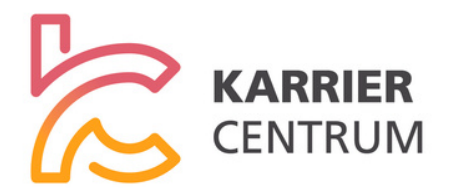

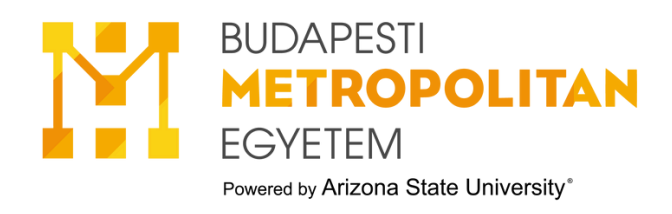

# 2. Válaszd ki a kérvény kitöltését, majd keresd meg az Együttműködési megállapodást.

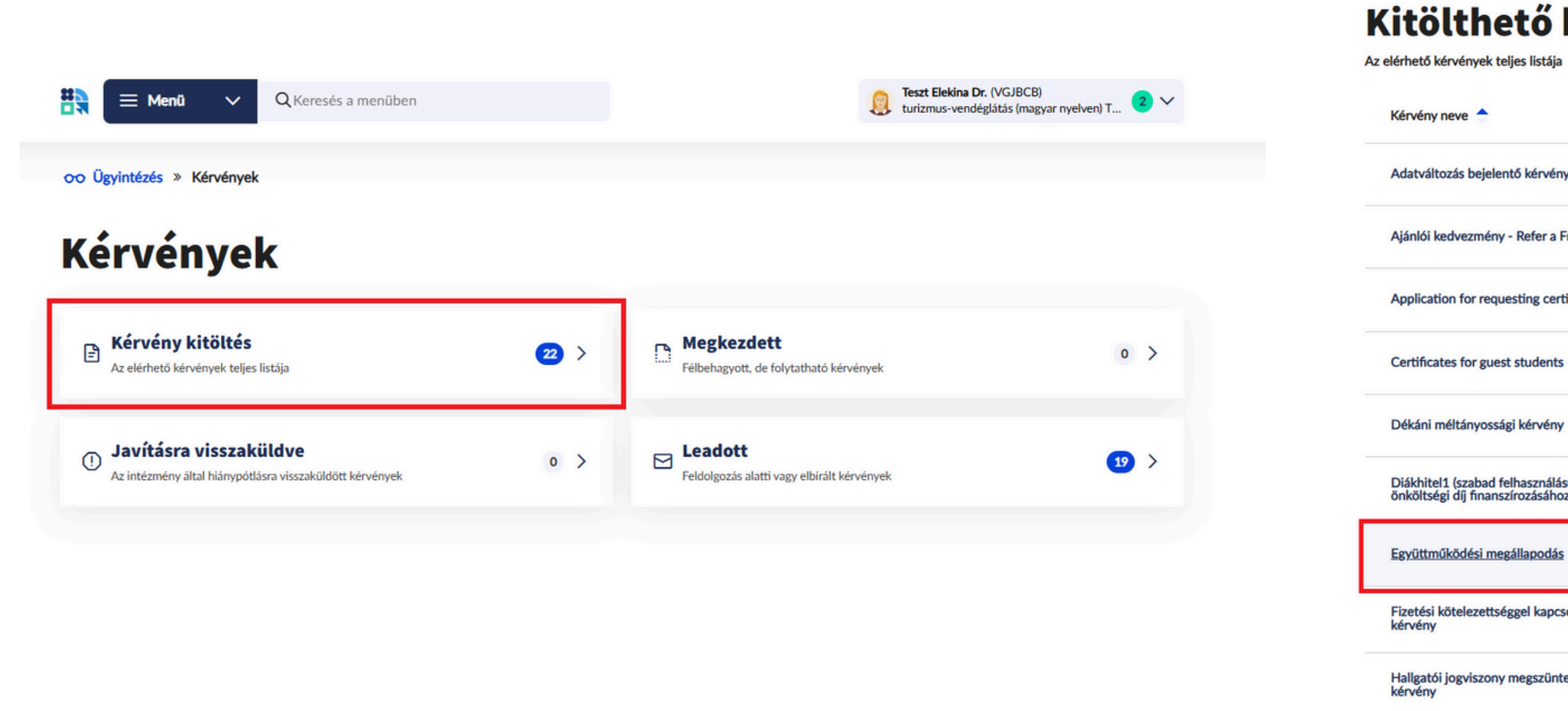

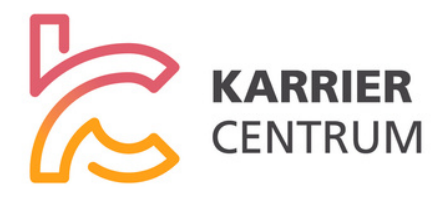

| <b>kérv</b>   | ények                                         | î↓  | Szűrő    | ~ |
|---------------|-----------------------------------------------|-----|----------|---|
|               | Érvényesség                                   |     |          |   |
| ény           | 2022. július 18. 10:00 -                      | Meg | tekintés | > |
| a Friend      | 2022. november 15. 14:00 -                    | Meg | tekintés | > |
| ertificate(s) | 2021. június 28. 10:00 -                      | Meg | tekintés | > |
| nts           | 2021. december 6. 10:00 -                     | Meg | ekintés  | > |
| ny            | 2017. november 15. 10:00 -                    | Meg | ekintés  | > |
| ilású)<br>hoz | 2025. január 6. 10:00 - 2025. május 31. 23:59 | Meg | tekintés | > |
| lás           | 2017. november 15. 10:00 -                    | Meg | tekintés | > |
| pcsolatos     | 2017. november 15. 10:00 -                    | Meg | tekintés | > |
| intetése      | 2017. november 15. 10:00 -                    | Meg | ekintés  | > |

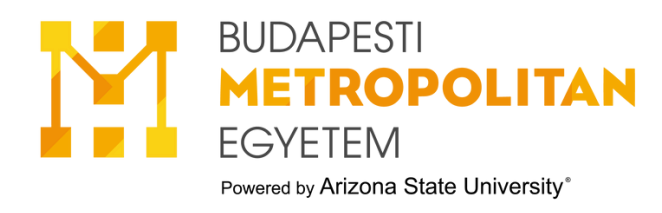

### 3.Kitöltés megkezdése → Majd töltsd ki az űrlapot

#### Kérem válassza ki az együttműködés fajtáját:

○ Fizetett gyakorlat 2-26 hét (Nappali-Levelező tagozatos hallgatóknak)

○ Nem fizetett gyakorlat 2-5 hét (Nappali-Levelező tagozatos hallgatóknak)

O Nemzetközi Tanulmányok szak 4 hét (Nappali-Levelező tagozatos hallgatóknak)

○ MŰVÉSZ képzésen részt vevő hallgatóknak - Külső szakmai gyakorlat

| Szakmai gyakorlóhely                |                   |                       |           |               |
|-------------------------------------|-------------------|-----------------------|-----------|---------------|
| Neve:                               |                   |                       |           |               |
| Típusa:                             |                   | ○ költségvetési szerv | ⊖ gazdálk | odó szervezet |
| Székhely/Cím:                       |                   |                       |           |               |
| Adószáma:                           |                   |                       | 0         |               |
| Statisztikai számjele:              |                   |                       |           |               |
| Cégjegyzékszám/Nyilvántartási szám: |                   |                       | 0         |               |
| Képviseletre jogosult n             | eve:              |                       |           |               |
| Kapcsolattartó                      |                   |                       |           |               |
|                                     | Neve:             |                       |           |               |
|                                     | E-mail címe:      |                       |           |               |
|                                     | Telefonszáma:     |                       | 0         |               |
| Szakmai gyakorlóhely t              | evékenységi kör   | ·e:                   |           |               |
| Szakmai gyakorlat hely              | színe:            |                       |           |               |
| Szakmai felelős                     |                   |                       |           |               |
|                                     |                   | Neve:                 |           |               |
|                                     |                   | Beosztása:            |           |               |
|                                     |                   | E-mail címe:          |           |               |
|                                     |                   | Telefonszáma:         |           |               |
| Hallgató munkaköre/be               | eosztása:         |                       |           |               |
| Hallgató díjazása (Havi             | bruttó összeg):   |                       |           |               |
| Hallgató napi munkaide              | eje (8 óra vagy 6 | óra vagy 5 óra vag    | y 4 óra): |               |
| Időtartama összesen (h              | nét):             |                       |           |               |
| Időtartama összesen (á              | ora):             |                       |           |               |
| Gyakorlat időtartama:               |                   |                       |           |               |
| □ □ □                               |                   |                       |           | 8             |
| Szakmai felelős által el            | várt feladatok (N | 1unkaköri leírás):    |           |               |

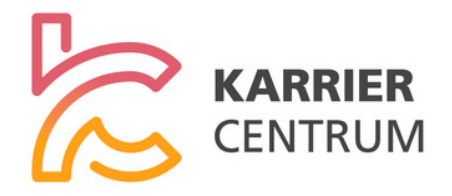

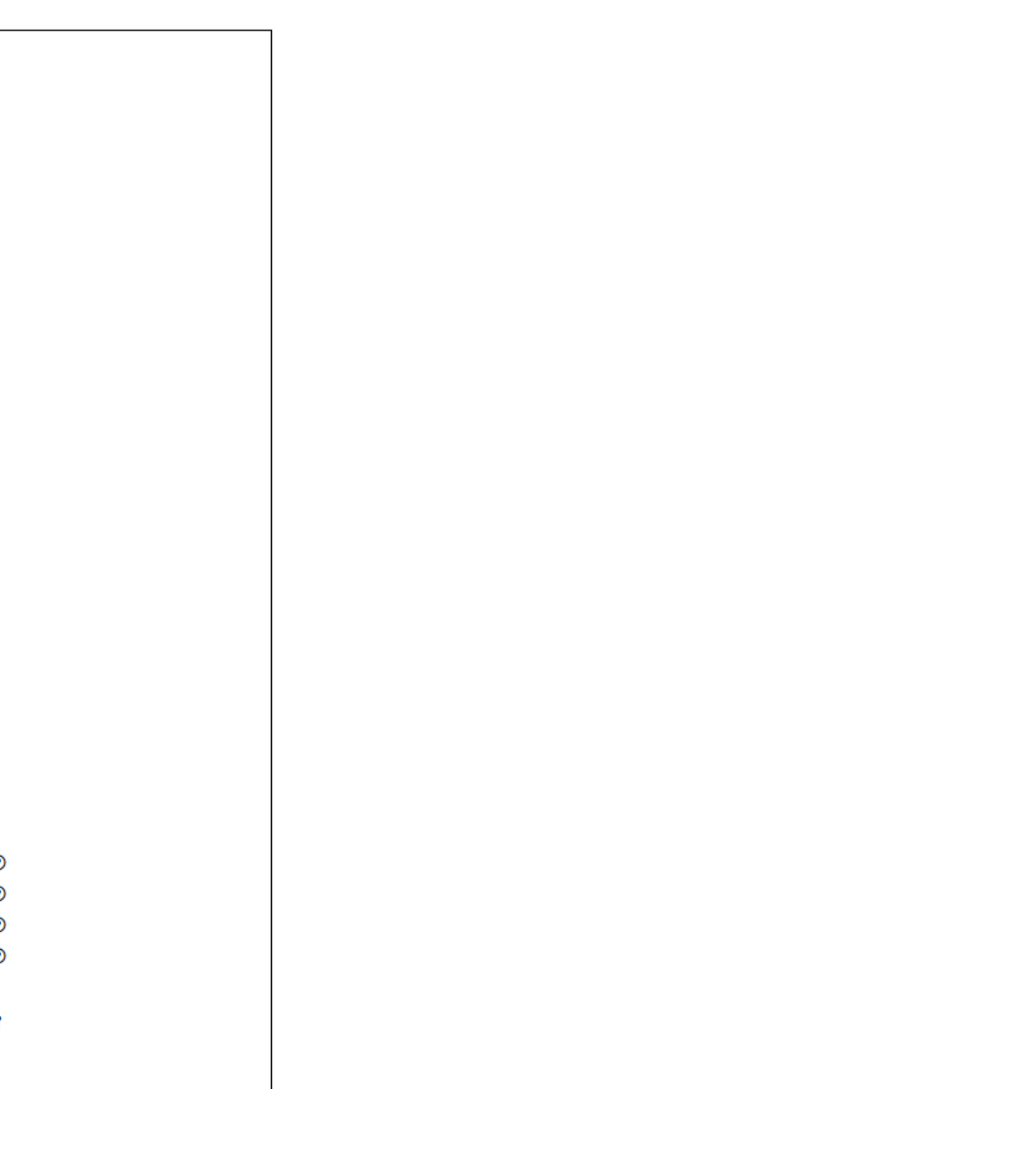

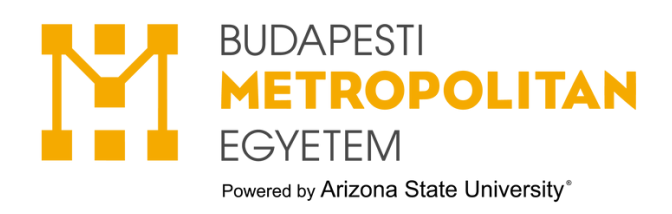

#### 4. A kérvény kitöltését a "Következő oldal" gombbal érvényesítsd. MŰVÉSZ képzés esetén az Időtartama összesen-t kérjük óraszámban megadni!

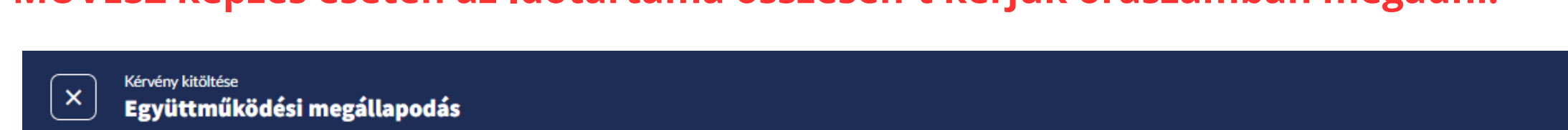

# 5. Az adatok ellenőrzését követően a Kérvény beküldése gombra kattintva véglegesítsd a leadást.

Együttműködési megállapodás

|                                                 | Fontos teendők - Fontos elintézendő feladatok vannak! Bővebben >                                              |
|-------------------------------------------------|----------------------------------------------------------------------------------------------------|
| X Kérvény kitöltése Együttműködési megállapodás |                                                                                                    |
|                                                 | (i) Kérjük, hogy az adatok ellenőrzését követően a Kérvény beküldése gombra kattintva véglegesítse a leadást. |
|                                                 |                                                                                                    |

- Az elfogadás után az ügyintéző a NEPTUN-ban visszaküldi a kérvényt "Javításra", hogy a szakmai gyakorlat befejeztével a Szakmai Gyakorlat Vezetői Értékelés kitöltésének igazolását ezen a felületen töltsd fel a megadott határidőig.
- Kommunikáció, Üzlet, Turizmus szakos hallgatók a Beszámoló Dolgozatot is ezen a felületen töltik fel a megadott határidőig. Kérjük, hogy a Szakmai gyakorlat vezetői értékelés és a Beszámoló dolgozat dokumentumait EGYSZERRE töltsd fel a Neptun rendszerbe!

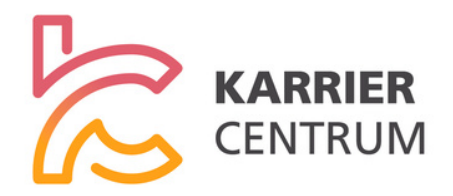

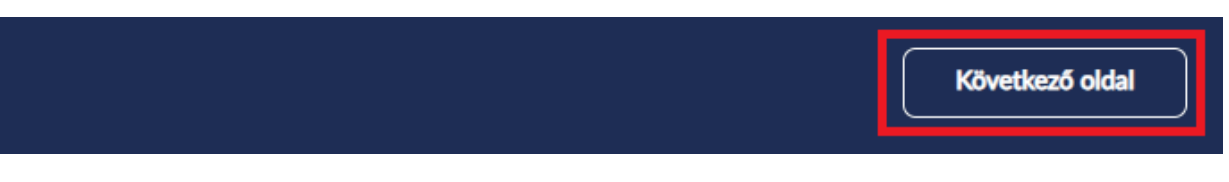

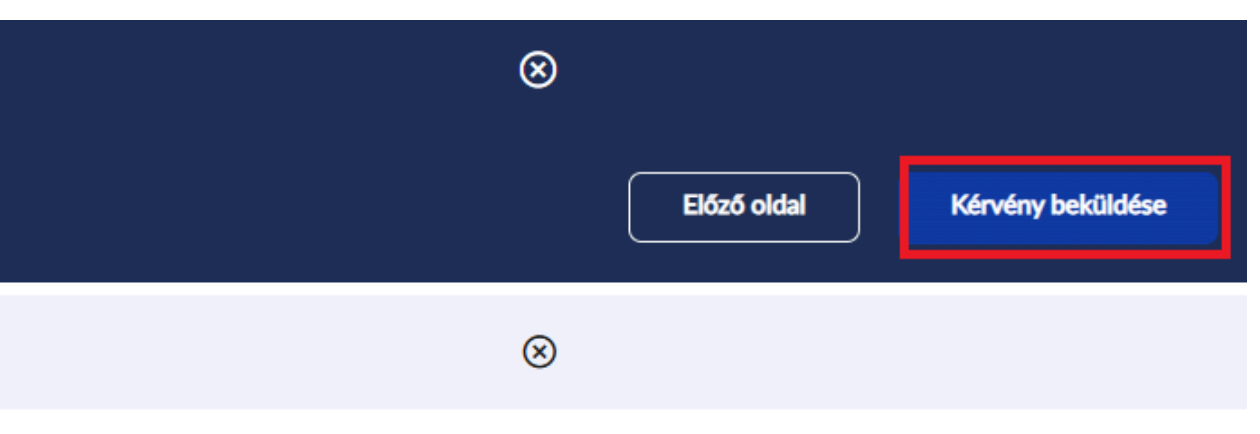